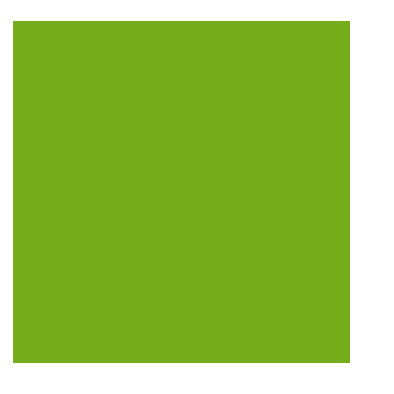

# MYOB EXO BUSINESS WHITE PAPER Stock Integration

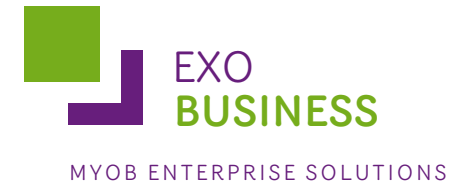

# Contents

| Overview                                                        |
|-----------------------------------------------------------------|
| Perpetual Inventory                                             |
| Overview                                                        |
| Setup 4                                                         |
| Operation5                                                      |
| Periodic Inventory                                              |
| Overview                                                        |
| Setup                                                           |
| Closing Stock7                                                  |
| Stock Items7                                                    |
| GL Control Accounts                                             |
| Reporting8                                                      |
| Operation9                                                      |
| Integration with Add-on Modules11                               |
| Job Costing11                                                   |
| Management Report11                                             |
| Sales Order Workflow11                                          |
| Appendix A – Worked Examples12                                  |
| Example A: Perpetual Inventory, local currency stock purchase12 |
| Summary12                                                       |
| Notes                                                           |
| Example B: Periodic Inventory, local currency stock purchase17  |
| Summary17                                                       |
| Notes                                                           |

# Overview

This paper provides an overview to the options available to a user for getting stock into the General Ledger (GL). There are two methods which can be utilised if stock is required in the GL. These methods are:

- Perpetual Inventory system All stock transactions are posted to the GL.
- Periodic Inventory system Manually driven at period-end by the user.

The **Stock system** setting in EXO Business Config (Essentials > General Ledger) determines which of these methods is used.

Note: For detailed worked examples of these two methods, see Appendix A.

# **Perpetual Inventory**

## **Overview**

A Perpetual Inventory system integrates into the GL; all stock transactions are reflected in the GL, in a perpetual fashion. That is, the stock when it is increased or decreased whether by stock receipt, sale or adjustment, has the appropriate journal entry posted to the GL. The posting to the GL happens with all the Post to GL functions (including Stock, Debtors and Creditors). The stock, when receipted, is posted to a Stock Clearing Account. This is then taken from the stock clearing account to the creditors control account, when the liability is recognised by way of a Creditor Invoice.

Any variance between the valuation of stock at receipt and the value on the Creditor Invoice must be manually journalised to cost of sales. Only stock transactions from the time that the feature is enabled can be posted to the GL using the Post Stock to GL utility. It is advisable to enable this feature at the beginning of a financial period only.

It is important that before a Perpetual Inventory system is enabled, all Creditors and Debtors have been posted to the GL based on the existing settings. A reconciliation between the stock control account and the stock valuation report must also be completed to ensure a correct starting position. If stock has been receipted but not yet invoiced, a journal will be required between the stock control account and the stock clearing account.

If the stock value includes a component of on cost such as freight into store, this will be split out by the Inwards Goods program. There is another clearing account to be set in the balance sheet: the **On cost clearing account**, set in EXO Business Config at Essential > GL Control Accounts > Custom tab. Also set here is an **On cost variance account**. This is used to acknowledge a variance between the estimated on costs in the stock valuation and the actual costs. This variance is taken up when the user marks the on cost line as completed.

See the Stock Valuation White Paper for more information on how valuations are calculated.

# Setup

To enable this feature to be used in EXO Business, the **Perpetual stock** option must be selected in EXO Business Config at Essential > General Ledger:

| 🖳 MYOB EXO Business Config - Demo Mode                                                                                                    |                                                                                                    |                                                           |  |  |  |  |  |  |  |  |  |
|----------------------------------------------------------------------------------------------------|----------------------------------------------------------------------------------------------------|-----------------------------------------------------------|--|--|--|--|--|--|--|--|--|
| File Account Help                                                                                                    |                                                                                                    | 0                                                         |  |  |  |  |  |  |  |  |  |
| ፤ ይዩ 🛛 🚮 Company 🛛 🖓 Essential                                                                                                    | 📷 Admin 🛯 System 🔞 Profiles 📑 Forms 🕵 Staff 🔆 Utilities                                                                                                    |                                                           |  |  |  |  |  |  |  |  |  |
| Control Accounts     General Ledger     General Ledger     General Ledger     General Ledger     General Vear     General Vear     Control Accounts     Financial Year     Company     EXO Job Costing | Save       Cancel         GL Account Code Structure         Number of digits for GL:       5         Enable multiple branches:       ✓         2       Enable sub-accounts:       ✓         2       Enable sub-accounts:       ✓         2       Example: 00-00000-00       ✓         GL Stock Integration       Stock system:       ✓         Stock system:       ✓       2         Enable no. for balance sheet:       0. SYDNEY       ✓         Other        Business type:       ✓         Industry dassification:       ✓       Business type:       ✓         ✓       Assets        4000 CURRENT BANK ACCOUNT       4050 US BANK ACCOUNT         4150 DEPOSITS RECEIVED       4150 DEPOSITS RECEIVED       4150 DEPOSITS RECEIVED       4150 DEPOSITS RECEIVED         4150 DEPOSITS RECEIVED       4150 DEPOSITS RECEIVED       4150 DEPOSITS RECEIVED       4150 DEPOSITS RECEIVED         4150 DEPOSITS RECEIVED       4150 DEPOSITS RECEIVED       4150 DEPOSITS RECEIVED       4150 DEPOSITS RECEIVED         4150 DEPOSITS RECEIVED       4150 DEPOSITS RECEIVED       4150 DEPOSITS RECEIVED       4150 DEPOSITS RECEIVED         4150 DEPOSITS RECEIVED       4150 DEPOSITS RECEIVED       4150 DEPOSITS RECEIVED       4150 DEPOS | Summarise Postings From Debtors to GL Assets to GL Import |  |  |  |  |  |  |  |  |  |
| Matanata ann an                                                                                                    | 6000 VEHICLES                                                                                                    | <u> </u>                                                  |  |  |  |  |  |  |  |  |  |
| notoportziconitati                                                                                                    |                                                                                                    |                                                           |  |  |  |  |  |  |  |  |  |

Once the option has been enabled, the user must complete the default account settings in the General Ledger Control Accounts Setup (Admin > General Ledger > GL Control Accounts). There are extra account codes to be specified. They are **Stock adjustment account** and **Stock clearing account**.

| 🔳 MYOB EXO Business Config - Demo Mode                                                                                                    |                                                                                                    |                                                                                                    |                                                                                                    |   |  |  |  |  |
|----------------------------------------------------------------------------------------------------|----------------------------------------------------------------------------------------------------|----------------------------------------------------------------------------------------------------|----------------------------------------------------------------------------------------------------|---|--|--|--|--|
| File Account Help                                                                                                    |                                                                                                    |                                                                                                    |                                                                                                    | • |  |  |  |  |
| : tu Company DEsential                                                                                                    | Admin 🕅 System 🚱 Profiles                                                                                                    | El Forms 🔊 St                                                                                                    | aff 👋 Utilities                                                                                                    |   |  |  |  |  |
| Business Essentials     Implementation Notes     General Ledger     GL Control Accounts     Financial Year     Analysis Codes     Current Period     Tax Rates     Company     EXO Job Costing | General Custom GL Control Account Type Default Sales Account Default Sales Account Default Sales Account Default purchase Account Debtors Account Debtors Account Creditors Account Debtors GST Account Debtors GST Account Creditors GST Rounding Account Creditors Invoice Rounding Account Creditors Invoice Rounding Account Rounding Account | Account Number<br>01000-00<br>02050-00<br>04000-00<br>04100-00<br>04500-00<br>04500-00<br>04500-00<br>04550-00<br>03070-00<br>03070-00<br>02175-00<br>09999-00<br>02100-00 | Account Name SALES COST OF GOODS SOLD PURCHASES CURRENT BANK ACCOUNT DEBTORS CONTROL CREDITORS CONTROL RETAINED EARNINGS GST COLLECTED GST PAID ADJUSTMENTS ADJUSTMENTS ADJUSTMENTS GST COLLECTED CREDITORS INVOICE ROUNDING SUSPENSE STOCK ADJUSTMENT |   |  |  |  |  |
|                                                                                                    | Stock Adjustment Account<br>Stock Adjustment Account<br>Stock Clearing Account<br>On Cost Clearing Account<br>On Cost Clearing Account<br>On Cost Variance Account                                                                                                    | 02200-00<br>02100-00<br>05550-00<br>02150-00<br>02150-00                                                                                                    | STOCK ON HAND<br>STOCK ADJUSTMENT<br>STOCK VABIANCE ACCOUNT<br>ON COST CLEARING ACCOUNT<br>ON COST VARIANCE                                                                                                    |   |  |  |  |  |
| Motopartz.com.au                                                                                                    | Demo ExoAdmin                                                                                                    |                                                                                                    |                                                                                                    |   |  |  |  |  |

The user will need to add the **Post Stock to GL** menu item at Staff > Menus > Dropdown Menu if it is not already present. It is recommended that the user has the Creditors Invoice, Inwards Goods Costing and Inwards Goods Receipts utilities as well.

# Operation

As with Post Creditors and Debtors functions, users will periodically run the Post Stock to General Ledger utility.

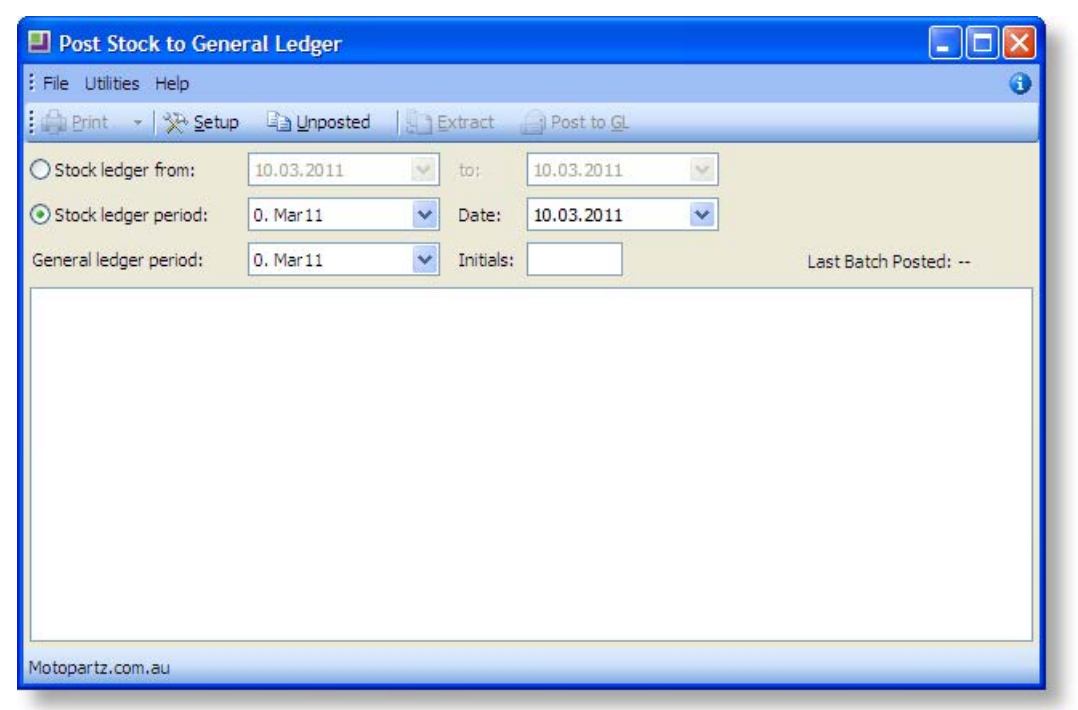

The journal entries that are posted to the GL using this utility are the stock receipts and stock adjustments. The Post Creditors to GL utility inserts entries into the GL for the invoicing of stock that has been received or credited. Adjustments to stock either from stock transaction or stock takes are posted to the GL using this utility.

Credits from suppliers for stock must be entered using the Creditors Invoice Entry from Stock window. This ensures that the stock system and the GL are updated with the required journal entries.

The default **Purch Clearing GL Code** on the Details 2 tab of the Stock Item Details screen should be set to the stock clearing account. This is where creditor invoices will be coded too.

The following is an overview of the GL journals that are generated from stock transactions:

Debit Stock on Hand

Credit Stock Clearing Account

This entry occurs using the Post Stock to GL utility when stock is receipted using a Purchase Order.

Debit Stock Clearing Account

Debit GST

Credit Creditors

This entry occurs when invoicing a Purchase Order and is posted to the GL using the Post Creditors to GL utility.

Debit Cost of Sales

Credit Stock on Hand

This entry occurs when stock is sold. The related Credit Sales , Debit Debtors is generated from the Post Debtors to GL utility.

An adjustment (the entry would be made using Stock Transaction entry and selecting Adjustment) will make the following entry:

Debit Stock Adjustment

Credit Stock on Hand

This is an entry to write off damaged stock. The GL entry would be made when the Post Stock to GL utility is used.

See Appendix A (page 12) for a worked example.

# **Periodic Inventory**

#### **Overview**

This is intended to allow the user to operate a periodic inventory system that integrates into the GL. The user is required to turn this feature on. The procedure that is invoked by this feature is that closing stock transactions are reflected in the GL in a periodic fashion. That is, the stock when it is increased or decreased when the user enters the closing stock valuation and the appropriate journal entry reflecting the movement is posted to the GL.

The posting to the GL happens with all GL Closing Stock entries. The user is able to modify a previous entry and the adjusting journals are posted to the GL in the appropriate periods. This utility will not operate if the user has Perpetual Inventory turned on. A movement account in the Profit and Loss area of the reports is specified as is a balance sheet account. The balance sheet account will hold the current value of the Stock on Hand and the movement account will record the change in the Stock on Hand period by period. When the financial reports are written the movement accounts can be substituted for the opening and closing stock figures.

# Setup

# **Closing Stock**

By default, the Post Closing Stock Valuation to GL procedure is available in the EXO Business menu under Utilities > Ledger postings. When this procedure is run the following screen will appear:

| GL Closing Stock                       |                              |                 |
|----------------------------------------|------------------------------|-----------------|
| : File Navigate Help                   |                              | 0               |
| 🎦 New 🛛 🔜 Save 🗙 Cancel 🛛 🦾 🕅 🔌        | ₩   ►                        |                 |
| Closing Stock: (None)                  |                              |                 |
| Search Report                          |                              |                 |
| A/c no: Sub: A/c name:<br>Search keys: | Br: Pd:                      | S <u>e</u> arch |
| A/c No Sub A/c Name Br                 | Br Pd Opening Closing Active | Movement 📤      |
| 04200 00 STOCK ON HAND 0               | 0 1 100.00 300.00            | 200.00          |
| 04200 00 STOCK ON HAND 0               | 0 0 300.00 200.00            | -100.00         |
|                                        |                              |                 |
|                                        |                              |                 |
|                                        |                              |                 |
|                                        |                              |                 |
|                                        |                              |                 |
|                                        |                              |                 |
|                                        |                              |                 |
|                                        |                              |                 |
| 1                                      |                              | ×               |
| Motopartz.com.au                       |                              |                 |

It is important to have the stock accounts and the movement accounts setup in the GL before using this utility. For each movement account in the profit and loss, you need to have a matching stock on hand account in the balance sheet. These can be either complete accounts or sub accounts. This is because you can only post one stock movement for each stock control account (or subaccount) per period.

### **Stock Items**

The user will need to setup the sales and purchases GL accounts against their stock items. It is recommended that the purchases GL account be the movement account for that particular stock item. In this way, creditor invoices for stock purchase and stock movements will be posted to the same account. Alternatively you can use a different movement account, therefore the combination of both the movement account and the purchases account is the Cost of Sales for that product (or product range). Any number of stock items can use the same movement account. These details are setup under the Details 2 tab of the Stock Items screen.

## **GL** Control Accounts

| GL Control Account       | Recommendation                                   |
|--------------------------|--------------------------------------------------|
| Cost of Sales Account    | Set the same as <b>Default Purchases Account</b> |
| Stock on Hand Account    | Set to the default stock control account         |
| Stock Clearing Account   | Set to the suspense account                      |
| Stock Adjustment Account | -                                                |
| On Cost Clearing Account | -                                                |

When using Periodic stock, the following GL Control Accounts are not used:

### Reporting

The user is required to set up the report on the *Statement of Financial Performance* (Profit and Loss Report) to substitute the movement accounts for the Opening and Closing Stock figures.

| Setup GL Reports                                                           |         |  |  |  |  |  |  |  |
|----------------------------------------------------------------------------|---------|--|--|--|--|--|--|--|
| : File Edit Report Navigate Help                                           |         |  |  |  |  |  |  |  |
| 🐴 New 🛛 💭 Save 🗙 Cancel 🚱 🔐 🛄 🖏 👘 🕅 🖌 🔹 🕅                                  |         |  |  |  |  |  |  |  |
|                                                                            |         |  |  |  |  |  |  |  |
| No: 2 Name: PL Report - All Branches                                       |         |  |  |  |  |  |  |  |
| Details                                                                    |         |  |  |  |  |  |  |  |
| Report No Report Name                                                      |         |  |  |  |  |  |  |  |
| 2 P&L Report - All Branches                                                | Preview |  |  |  |  |  |  |  |
| Sattings Rows And Columns                                                  |         |  |  |  |  |  |  |  |
|                                                                            |         |  |  |  |  |  |  |  |
| Report Rows Right-click for options Report Columns Right-click for options |         |  |  |  |  |  |  |  |
| Seq# Caption Seq# Column Name                                              | ^       |  |  |  |  |  |  |  |
| 10 Profit and Loss Report 10 GL Code                                       |         |  |  |  |  |  |  |  |
| 20 Sales 20 Account Name                                                   |         |  |  |  |  |  |  |  |
| 25 <range account="" gl="" groups="" of=""> 30 <period></period></range>   |         |  |  |  |  |  |  |  |
| 35 Total Sales 55 Quarter                                                  |         |  |  |  |  |  |  |  |
| 45 Less Cost of Sales 60 YTD                                               |         |  |  |  |  |  |  |  |
| 55 <range account="" gl="" groups="" of=""></range>                        |         |  |  |  |  |  |  |  |
| 65 Cost of Goods Sold                                                      |         |  |  |  |  |  |  |  |
| 75 Gross Profit                                                            |         |  |  |  |  |  |  |  |
| 85 Less Overheads                                                          |         |  |  |  |  |  |  |  |
| 95 <range account="" gl="" groups="" of=""></range>                        |         |  |  |  |  |  |  |  |
| 105 Total Overheads                                                        |         |  |  |  |  |  |  |  |
| 115 Profit / Loss                                                          |         |  |  |  |  |  |  |  |
|                                                                            |         |  |  |  |  |  |  |  |
| Motopartz.com.au                                                           |         |  |  |  |  |  |  |  |
|                                                                            |         |  |  |  |  |  |  |  |

The Opening and Closing Stock as specified in the setup of the Profit and Loss Report are the same with the exception of the action type. The same range of accounts will be specified for both Opening and Closing Stock.

| Report Row Reco           | rd 🛛                         |
|---------------------------|------------------------------|
| Report:                   | 2. PL Report - All Branches  |
| Sequence:                 | 50 📚                         |
| Action type:              | 21. Opening Stock Function   |
| Caption:                  | Opening Stock                |
| GL Account range:         | 1000 То: 9999                |
|                           | SALES SUSPENSE               |
| Normally<br>debit/credit: | Debit 🕑 Branch: All Branches |
| SQL filter:               |                              |
| Reset after print:        | Sub total Total Grand total  |
|                           | <u>QK</u> <u>C</u> ancel     |
|                           |                              |

# Operation

To enter the opening and closing stock figures for a period, the user runs the GL Closing Stock utility and clicks the **New** button. A balance sheet account will be selected. If this is the first time that this balance sheet account has been selected, the user will be required to select a movement account. If not, the utility will select the last movement account used in conjunction with the balance sheet account selected, as well as the closing stock figure from the previous period if one exists in the table. The closing stock figure from the previous period will be carried through to the opening stock area for the period being worked on. The screen will look as follows:

| GL Closing Stock                               |           |
|------------------------------------------------|-----------|
| ž File Navigate Help                           | <b>()</b> |
| 🞦 New 🛛 🕁 Save 🗙 Cancel 🛛 🚔 🛛 🕪 🖉 🕨 🖉          |           |
| Closing Stock: New Closing Stock               |           |
| Search Report                                  |           |
| C Info Stock                                   |           |
| Branch: 0 - SYDNEY Opening stock: 0.00         |           |
| Period: 0. March 2011 V Closing stock: 450.00  |           |
| Initials: Movement: 450.00                     |           |
| Accounts                                       |           |
| Balance sheet a/c: 04200-00 STOCK ON HAND      |           |
| Profit and loss a/c: 02100-00 STOCK ADJUSTMENT |           |
| Modified dates                                 |           |
| Entered:                                       |           |
| Last updated:                                  |           |
|                                                |           |
|                                                |           |
| Motopartz.com.au                               |           |
|                                                |           |

The user enters a closing stock figure (this figure can be gained from the Stock Valuation Report), initials, ensures the other details are correct and when all details are correct clicks **Save**. The following screen appears:

| С | onfirm New GL Closing Stock                |                |          |        |            | D              |   |
|---|--------------------------------------------|----------------|----------|--------|------------|----------------|---|
| ſ | Closing Stock                              |                |          |        |            |                |   |
|   | The following general ledger entry will be | posted:        |          |        |            |                |   |
|   | Br Pd A/c                                  | Details        | Initials | Dr     | Cr         |                |   |
|   | 0 0 04200-00 STOCK ON HAND                 | STOCK ON HAND  | EXO      | 450.00 |            |                |   |
|   | 0 0 02100-00 STOCK MOVEMENT                | STOCK MOVEMENT | EXO      |        | 450.00     |                |   |
|   |                                            |                |          |        |            |                |   |
| 2 |                                            |                |          |        |            |                | 2 |
|   |                                            |                |          |        | <u>0</u> K | <u>C</u> ancel |   |
| - |                                            |                |          |        |            |                | _ |

The user can go back to any period previously entered by selecting it from the search screen. The screen looks the same as the input screen for a new entry except that when saving, if there is an entry in the following period, this too will be updated. So the change in the closing stock will be reflected in the opening stock for the following period.

In this case, the following screen appears when the **Save** button is clicked:

| Confirm New GL Closing Stock |      |                |                  |              |           |       |      |         |        |       |       |          |      |      |    |
|------------------------------|------|----------------|------------------|--------------|-----------|-------|------|---------|--------|-------|-------|----------|------|------|----|
| Clo                          | sin  | g Stock        |                  |              |           |       |      |         |        |       |       |          |      |      |    |
| The                          | e fo | ollowing g     | jeneral ledger e | ntry will be | posted:   |       |      |         |        |       |       |          |      |      |    |
| Br                           | P    | d A/c          |                  |              | Details   |       |      |         | Initia | als i | Dr    | Cr       |      |      |    |
| 0                            |      | 1 04200        | -00 STOCK ON     | HAND         | STOCK     | ON H  | IANE | )       | EXO    |       | 200.  | 00       |      |      |    |
| 0                            | )    | 1 01999        | -00 STOCK MO     | /EMENT       | STOCK     | MOV   | EME  | NT      | EXO    |       |       | 20       | 0.00 |      |    |
|                              |      |                |                  |              |           |       |      |         |        |       |       |          |      |      |    |
| Nex                          | + 1  | Closing St     | tack             |              |           |       |      |         |        |       |       |          |      |      |    |
| The                          |      | out closing 51 |                  | معموما النب  | an fallow |       |      |         |        |       |       |          |      |      |    |
|                              | en   | ext closir     | ig stock record  | will change  | as rollov | vs:   | -    | 0       |        | Class |       |          |      |      |    |
|                              |      | A/C            |                  |              |           | Br    | Ра   | Openi   | ng     | Clos  | ing   | Movem    | ent  |      |    |
| Fr                           | om   | 04200-         | 00 STOCK ON H    | IAND         |           | 0     | 0    | 450     | 0.00   | 20    | 00.00 | -25      | 0.00 |      |    |
| 10                           | )    | 04200-         | 00 STOCK ON F    | IAND         |           | 0     | 0    | 300     | 0.00   | 20    | 00.00 | -10      | 0.00 |      |    |
| _                            |      |                |                  |              |           |       |      |         |        |       |       |          |      |      |    |
| The                          | e to | ollowing g     | general ledger e | ntry will be | posted    | to re | cord | this ci | nang   | e:    |       |          |      |      | _  |
| Br                           | Po   | d A/c          |                  |              | Details   |       |      |         | Initia | ls [  | Dr    | Cr       |      |      |    |
| 0                            |      | 0 04200        | -00 STOCK ON I   | HAND         | STOCK     | DN H  | AND  | ADJ     | EXO    |       | 150.0 | 00       |      |      |    |
| 0                            |      | 0 01999        | -00 STOCK MOV    | EMENT        | STOCK     | MOVE  | EMEI | NT AD   | EXO    |       |       | 150      | 0.00 |      |    |
|                              |      |                |                  |              |           |       |      |         |        |       |       |          |      |      |    |
|                              |      |                |                  |              |           |       |      |         |        |       |       |          |      |      |    |
|                              |      |                |                  |              |           |       |      |         |        |       | l     | <u>0</u> | ĸ    | Cano | el |

# Job Costing

Job costing has the potential to have significant values in work in progress at the close of a period. This work in progress needs to have the value of, for example, direct labour, direct machine hours or overhead allocation assigned to it. It is recommended that Job Costing users select the Periodic Inventory System as this is simple to control, allows the user a degree of professional judgement on the value of the figure and avoids much of the complications of having to apportion overheads at a transactional level.

# Management Report

The stock valuation report shown in the Management Report is the quantity multiplied by the Value per unit (defined in the Management Report - Setup). This is then filtered by stock location or active status, if required by the user. The Management Report does not include the components of Direct Labour or any production costs that are not components held in the stock ledger as stock. Lookup items are not counted in the stock valuation report.

# Sales Order Workflow

Sales Order Workflow has the potential to have work in progress at the close of a period. This work in progress needs to have the value of, for example, direct labour, direct machine hours or overhead allocation assigned to it.

# Appendix A – Worked Examples

This appendix is intended to illustrate the financial impact of stock related transactions. Two examples are provided:

- A Perpetual Inventory, local currency stock purchase. Also showing the effect of a sale.
- B Periodic Inventory, local currency stock purchase. Also showing the effect of a sale.

These examples use the same transaction values, in order to clearly illustrate the difference between the Perpetual and Periodic methods.

# Example A: Perpetual Inventory, local currency stock purchase

### Summary

See the following sections for details of each step. This is only a summary of the accounting entries:

| Step | Description                          | Stock   | General L        | edger            |                   |                     |        |                   |         |         |                |
|------|--------------------------------------|---------|------------------|------------------|-------------------|---------------------|--------|-------------------|---------|---------|----------------|
|      |                                      | Ledger  | Stock<br>Control | Stock<br>Clear'g | OnCost<br>Clear'g | Creditor<br>Control | GST    | Debtor<br>Control | Sales   | COGS    | Stock<br>Adust |
|      |                                      |         | 4220             | 5550             | 5560              | 5500                | 4500   | 4100              | 1000    | 2050    | 2100           |
| A1   | Opening Balances                     | 1600.00 | 1600.00          | 0.00             | 0.00              | 0.00                | 0.00   | 0.00              | 0.00    | 0.00    | 0.00           |
| A2   | Raise Purchase Order                 | -       |                  |                  |                   |                     |        |                   |         |         |                |
| A3   | Inwards Goods<br>Receipt             | -       |                  |                  |                   |                     |        |                   |         |         |                |
| A4   | Inwards Goods<br>Costing             | +620.00 | +620.00          | -525.00          | -95.00            |                     |        |                   |         |         |                |
| A5   | Creditors Invoice for<br>Stock       | -       |                  | +505.00          |                   | -568.13             | +63.13 |                   |         |         |                |
| A6   | Creditors Invoice for<br>Freight     | -       |                  |                  | +78.00<br>-8.00   | -87.75              | +9.75  |                   |         |         | +8.00          |
| A7   | Raise Debtor Invoice –<br>sell stock | -336.66 | -336.66          |                  |                   |                     | -67.50 | +607.50           | -540.00 | +336.66 |                |
|      | Closing Balances                     | 1883.34 | 1883.34          | -20.00           | -25.00            | -655.88             | +5.38  | +607.50           | -540.00 | +336.66 | +8.00          |

#### **A1. Starting Situation**

| Item  |               | SoH | Ave Cost | Value     |
|-------|---------------|-----|----------|-----------|
| AIR02 | Air Filter 02 | 10  | \$60.00  | \$600.00  |
| BAT02 | Battery 02    | 10  | \$100.00 | \$1000.00 |
|       | TOTAL         |     |          | \$1600.00 |

Opening Stock Ledger (assuming only 2 items on Stock ledger)

Opening Year-to-Date balance on the GL Stock Control Account (01-4220-00): \$1,600.00

#### A2. Raise Purchase Order

Supplier: 4. FWP AUTOMOTIVE.

| Code  | Description   | Qty | @Price | Total  |
|-------|---------------|-----|--------|--------|
| AIR02 | AIR FILTER 02 | 5   | 62.00  | 310.00 |
| BAT02 | BATTERY 02    | 5   | 100.00 | 500.00 |

Purchase Order number 10093 created.

No change to Stock Value or General Ledger.

#### **A3. Inwards Goods Receipt**

| Order No | Stock Code | Description   | O/S Qty | Ord Price | Rec Qty    |
|----------|------------|---------------|---------|-----------|------------|
| 10093    | BAT02      | BATTERY 02    | 5       | \$100.00  | <b>1</b> 2 |
| 10093    | AIR02      | AIR FILTER 02 | 5       | \$62.00   | 5          |

Receipt 10012 created.

No change to Stock Value or General Ledger.

#### A4. Inwards Goods Costing

Enter a freight charge of \$70, applicable to the entire receipt.

| Cost Code | Details       | Amount  | Exch Rate | Local   |
|-----------|---------------|---------|-----------|---------|
| LFR       | LOCAL FREIGHT | \$70.00 | 1.0000    | \$70.00 |

System will allocate \$10 for each item, as there are a total of 7 units being receipted-in.

Estimates are made of supplier's prices as invoice is not yet received. So *Ord Price* on AIR02 changed from \$62 to \$65.

An additional \$5 per unit is also applied to AIR02.

| Order No | Stock Code | Rec Qty | Ord Price | Exch Rate 🔺 | @Inv Cost | \$ Duty | \$ Fixed | @Land Cost |
|----------|------------|---------|-----------|-------------|-----------|---------|----------|------------|
| 10093    | AIR02      | 5       | \$65.00   | 1.0000      | \$65.00   | \$0.00  | \$5.00   | \$80.00    |
| 10093    | BAT02      | 2       | \$100.00  | 1.0000      | \$100.00  | \$0.00  | \$0.00   | \$110.00   |

BAT02 : Only 2 out of 5 is receipted

Stock Ledger is updated, and now looks like this:

| Item  |               | SoH | Ave Cost | Value     | <b>New average cost</b> =<br>(old value + receipt value) / total Qty |
|-------|---------------|-----|----------|-----------|----------------------------------------------------------------------|
| AIR02 | Air Filter 02 | 15  | \$66.67  | \$1000.00 | \$66.67 = (\$60*10 + \$80*5)/ 15                                     |
| BAT02 | Battery 02    | 12  | \$101.67 | \$1220.00 |                                                                      |
|       | TOTAL         |     |          | \$2220.00 |                                                                      |

Stock transactions are created to support the increase in stock, this is the one for AIR02:

| Date     | A/c | Alpha | Ref 1 | Ref 2   | Quantity | UnitPrice | Loc |
|----------|-----|-------|-------|---------|----------|-----------|-----|
| 26.06.02 | 4   |       | 10093 | RECEIPT | 5        | \$80.00   | 1   |

#### Posting to GL

(Utilities > Ledger Posting > Post Stock to GL (Perpetual)

| 01-4220-00 | Stock Control    | 620.00 |        |  |
|------------|------------------|--------|--------|--|
| 01-5550-00 | Stock Clearing   |        | 525.00 |  |
| 01-5560-00 | On-Cost Clearing |        | 95.00  |  |

On-cost value from \$70 freight + \$25 fixed costs (\$5 for each 5 units of AIR02)

#### A5. Enter Creditor's Invoice - for Stock

Supplier: 4. FWP AUTOMOTIVE

Change to Stock mode, press Goods Receipt button, then select Goods Receipt 10012.

Modify @Price on BAT02 from \$100 to \$90, as this is what supplier has charged. This will result in a variance of \$20 (= 2 units \* (\$100 - \$90)) in the Stock Clearing account (01-5550-00).

| Туре  | Code  | Description   | Qty | @Price       | Total  |
|-------|-------|---------------|-----|--------------|--------|
| STOCK | AIR02 | AIR FILTER 02 | 5   | 65.00        | 325.00 |
| STOCK | BAT02 | BATTERY 02    | 2   | 90.00        | 180.00 |
|       |       |               |     | 1            | 1 1    |
|       |       |               | Su  |              | 505.00 |
|       |       |               | GS  | iT total     |        |
|       |       |               | In  | voice total: | 568.13 |

#### Posting to GL

(Utilities > Ledger Posting > Post Creditors to GL)

| 01-4500-00 | GST               | 63.13  |        |
|------------|-------------------|--------|--------|
| 01-5550-00 | Stock Clearing    | 505.00 |        |
| 01-5500-00 | Creditors Control |        | 568.13 |

#### A6. Enter Creditor's Invoice - for Freight

#### Supplier: Freighter

Change to Stock mode, press down arrow by Goods Receipt button, then modify 'Local Freight ' LFR on Goods Receipt 10012. Actual invoice value is \$78.

#### On-Costs panel looks like this:

| Receipt #                                                                                                    | Cost code | Details                       | FC total | FC invoiced | Exch rate                    | Total                       | Invoiced                      | Invoice now     | Complete |
|----------------------------------------------------------------------------------------------------|-----------|-------------------------------|----------|-------------|------------------------------|-----------------------------|-------------------------------|-----------------|----------|
| 10012                                                                                                    | LFR       | LOCAL FREIGHT                 | \$70.00  | \$0.00      | 1.000                        | \$70.00                     | \$0.00                        | \$78.00         | Y,       |
| 10012                                                                                                    | LINEFIXED | CONSOLIDATED FIXED LINE COSTS | \$25.00  | \$0.00      | 1.000                        | → \$25.00                   | \$0.00                        | \$0.00          | N        |
|                                                                                                    |           |                               |          |             |                              |                             |                               |                 | /        |
| Note. Still awaiting invoice for this \$25. This is from<br>the \$5 Fixed charge for 5 units of AIR02.As this is set to Complete<br>difference between the ar |           |                               |          |             | eted (Y), the<br>e amount ch | system will<br>arged to sto | write-off/ba<br>ck (\$70) and | ck the<br>I the |          |

#### Creditors invoice line:

| Туре | Code       | Description   | Qty | @Price | Total |
|------|------------|---------------|-----|--------|-------|
|      | 00-5560-00 | LOCAL FREIGHT | 1   | 78.00  | 78.00 |

#### Posting to GL

(Utilities> Ledger Posting > Post Creditors to GL)

| 00-5560-00 | On-Cost Clearing  | 78.00 |       |
|------------|-------------------|-------|-------|
| 01-4500-00 | GST               | 9.75  |       |
| 01-5500-00 | Creditors Control |       | 87.75 |
| 00-5560-00 | On-Cost Clearing  |       | 8.00  |
| 01-2100-00 | Stock Adjustments | 8.00  |       |

#### A7. Raise Debtor's Invoice – sell stock

Debtor's invoice:

| Stock Code | Description   | Qty | @Price |        | Disc(%) | Total  | GL Code    |
|------------|---------------|-----|--------|--------|---------|--------|------------|
| AIR02      | AIR FILTER 02 | 2   |        | 120.00 | 0.0     | 240.00 | 00-1000-02 |
| BAT02      | BATTERY 02    | 2   |        | 150.00 | 0.0     | 300.00 | 00-1000-01 |

#### Posting to GL

(Utilities> Ledger Posting > Post Debtors to GL)

(Utilities> Ledger Posting > Post Stock to GL (Perpetual)

| 00-1000-01           | Sales - Electrical                                             |        | 300.00                        |                                 |
|----------------------|----------------------------------------------------------------|--------|-------------------------------|---------------------------------|
| 00-1000-02           | Sales - Engine                                                 |        | 240.00                        |                                 |
| 01-4500-00           | GST                                                            |        | 67.50                         |                                 |
| 01-4100-00           | Debtor's Control                                               | 607.50 |                               |                                 |
|                      |                                                                |        |                               |                                 |
| 00-2050-01           | COGS - Electrical                                              | 203.33 |                               |                                 |
| 00-2050-02           | COGS - Engine                                                  | 133.33 |                               |                                 |
| 01-4220-00           | Stock Control                                                  |        | 336.60                        |                                 |
| Picks up<br>from Sto | Sales and Cost of sales accounts<br>ock Master 'Details2' tab. |        | Average Cost<br>AIR02: \$66.6 | : * Qty sold.<br>7 * 2 = 133.33 |

Stock Ledger now looks like this...

| Item  |               | SoH | Ave Cost | Value     |
|-------|---------------|-----|----------|-----------|
| AIR02 | Air Filter 02 | 13  | \$66.67  | \$866.67  |
| BAT02 | Battery 02    | 10  | \$101.67 | \$1016.67 |
|       | TOTAL         |     |          | \$1883.33 |

### Notes

GL Control Accounts:

| 🛃 Save 🗙 Cancel                    |                |                                                               |
|------------------------------------|----------------|---------------------------------------------------------------|
| General Custom                     |                |                                                               |
| GL Control Account Type            | Account Number | A solu 2 coost and a state of solution                        |
| Default Sales Account              | 01000-00       | Sales & COGS are overridden at Stock Code level               |
| Cost of Sales Account              | 02050-00       | COST OF COODS SOLD                                            |
| Default purchase Account           | 02000-00       | P Purchase account can also be overridden at Stock Code       |
| Bank Account                       | 04000-00       | level. In this example we have changed it to 5550 on the      |
| Debtors Account                    | 04100-00       | D stock masters.                                              |
| Creditors Account                  | 05500-00       | C When creditor's invoice for stock is entered:               |
| Profit Account                     | 08100-00       | R DR Purchases account CR Creditors Control.                  |
| Debtors GST Account                | 04500-00       | G                                                             |
| Creditors GST Account              | 04550-00       | G account on the stock master) would normally be a Bal. Sheet |
| Debtors Adjustments Account        | 03070-00       | A account and the same as the 'Stock Clearing account' below. |
| Creditors Adjustments Account      | 03070-00       | A For periodic, it or its stock master override account would |
| Debtors GST Rounding Account       | 04500-00       | G normally be a P&L account.                                  |
| Creditors Invoice Rounding Account | 02175-00       | C                                                             |
| Errors Account                     | 09999-00       | SUSPENCE                                                      |
| Rounding Account                   | 02100-00       | S These accounts are only used for Perpetual, not used in     |
| Stock on Hand Account              | 04200-00       | S Periodic.                                                   |
| Stock Adjustment Account           | 02100-00       | S Stock on Hand is the Balance Sheet Stock Control account.   |
| Stock Clearing Account             | 05550-00       | S Stock Clearing Assount is the assount that Inwards goods    |
| Stock Variance Account             | 02125-00       | are credited to, i.e. DR Stock on Hand. CR Stock Clearing     |
| On Cost Clearing Account           | 05560-00       | 0                                                             |
| On Cost Variance Account           | 02150-00       | ON COST VARIANCE                                              |

# Example B: Periodic Inventory, local currency stock purchase

## Summary

See the following sections for details of each step. This is only a summary of the accounting entries:

| Step | Description                          | Stock   | General L        | edger             |                     |        |                   |         |         |                |
|------|--------------------------------------|---------|------------------|-------------------|---------------------|--------|-------------------|---------|---------|----------------|
|      |                                      | Ledger  | Stock<br>on hand | OnCost<br>Clear'g | Creditor<br>Control | GST    | Debtor<br>Control | Sales   | Purchas | Stock<br>Moves |
|      |                                      |         | 4230             | 5560              | 5500                | 4500   | 4100              | 1000    | 2000    | 2030           |
| B1   | Opening Balances                     | 1600.00 | 1600.00          | 0.00              | 0.00                | 0.00   | 0.00              | 0.00    | 0.00    |                |
| B2   | Raise Purchase Order                 | -       |                  |                   |                     |        |                   |         |         |                |
| В3   | Inwards Goods<br>Receipt             | -       |                  |                   |                     |        |                   |         |         |                |
| B4   | Inwards Goods<br>Costing             | +620.00 |                  |                   |                     |        |                   |         |         |                |
| B5   | Creditors Invoice for<br>Stock       | -       |                  |                   | -568.13             | +63.13 |                   |         | +505.00 |                |
| B6   | Creditors Invoice for<br>Freight     | -       |                  | +78.00            | -87.75              | +9.75  |                   |         |         |                |
| B7   | Raise Debtor Invoice –<br>sell stock | -336.66 |                  |                   |                     | -67.50 | +607.50           | -540.00 |         |                |
| B8   | Post stock movements                 |         | +283.34          |                   |                     |        |                   |         |         | -283.34        |
|      | Closing Balances                     | 1883.34 | 1883.34          | +78.00            | -655.88             | +5.38  | +607.50           | -540.00 | +505.00 | -283.34        |

#### **B1. Starting Situation**

Opening Stock Ledger (assuming only two items on Stock ledger)

| Item  |               | SoH | Ave Cost | Value     |
|-------|---------------|-----|----------|-----------|
| AIR04 | Air Filter 04 | 10  | \$60.00  | \$600.00  |
| BAT04 | Battery 04    | 10  | \$100.00 | \$1000.00 |
|       | TOTAL         |     |          | \$1600.00 |

Opening Year-to-Date balance on the GL Stock Control Account (01-4220-00): \$1,600.00

#### **B2.** Raise Purchase Order

Supplier : 4. FWP AUTOMOTIVE.

| Code  | Description   | Qty | @Price | Total  |
|-------|---------------|-----|--------|--------|
| AIR04 | AIR FILTER 04 | 5   | 62.00  | 310.00 |
| BAT04 | BATTERY 04    | 5   | 100.00 | 500.00 |

Purchase Order number 10094 created

No change to Stock Value or General Ledger

#### **B3. Inwards Goods Receipt**

| Order No | Stock Code | Description   | O/S Qty | Ord Price | Rec Qty |
|----------|------------|---------------|---------|-----------|---------|
| 10094    | BAT04      | BATTERY 04    | 5       | \$100.00  | 12      |
| 10094    | AIR04      | AIR FILTER 04 | 5       | \$62.00   | 5       |

BAT02 : Only 2 out of 5 is receipted

Г

Receipt 10013 created

No change to Stock Value or General Ledger

#### **B4. Inwards Goods Costing**

Enter a freight charge of \$70, applicable to the entire receipt

| Cost Code | Details       | Amount  | Exch Rate | Local   |
|-----------|---------------|---------|-----------|---------|
| LFR       | LOCAL FREIGHT | \$70.00 | 1.0000    | \$70.00 |

System will allocate \$10 for each item, as there are a total of 7 units being receipted-in.

Estimates are made of supplier's prices as invoice is not yet received. So *Ord Price* on AIR04 changed from \$62 to \$65.

An additional \$5 per unit is also applied to AIR04.

| Order No | Stock Code | Rec Qty | Ord Price 🔻 | Exch Rate | @Inv Cost        | \$ Duty | \$ Fixed | @Land Cost |
|----------|------------|---------|-------------|-----------|------------------|---------|----------|------------|
| 10094    | BAT04      | 2       | \$100.00    | 1.0000    | <b>\$</b> 100.00 | \$0.00  | \$0.00   | \$110.00   |
| 10094    | AIR04      | 5       | \$65.00     | 1.0000    | \$65.00          | \$0.00  | \$5.00   | \$80.00    |

#### **Stock Ledger** is updated, and now looks like this:

| Item  |               | SoH | Ave Cost | <b>V</b> alue | New average cost =<br>(old value + receipt value) / total Qty |
|-------|---------------|-----|----------|---------------|---------------------------------------------------------------|
| AIR04 | Air Filter 04 | 15  | \$66.67  | \$1000.00     | \$66.67 = (\$60*10 + \$80*5)/ 15                              |
| BAT04 | Battery 04    | 12  | \$101.67 | \$1220.00     |                                                               |
|       | TOTAL         |     |          | \$2220.00     |                                                               |

Stock transactions are created to support the increase in stock, this is the one for AIR04:

| Date     | A/c | Alpha | Ref 1 | Ref 2   | Quantity | UnitPrice | Loc |
|----------|-----|-------|-------|---------|----------|-----------|-----|
| 26.06.02 | 4   |       | 10094 | RECEIPT | 5        | \$80.00   | 1   |

No Posting to GL

#### **B5. Enter Creditor's Invoice - for Stock**

#### Supplier: 4. FWP AUTOMOTIVE

Change to Stock mode, press Goods Receipt button, then select Goods Receipt 10013.

#### Modify @Price on BAT04 from \$100 to \$90.

| Code           | Description   | Qty |   | @Price | Total  |
|----------------|---------------|-----|---|--------|--------|
| BAT04          | BATTERY 04    | /   | 2 | 90.00  | 180.00 |
| AIR04          | AIR FILTER 04 | /   | 5 | 65.00  | 325.00 |
| Sub total:     | 505.00        |     |   |        |        |
| GST total      | 63.13         |     |   |        |        |
| Invoice total: | 568.13        |     |   |        |        |

#### Posting to GL

(Utilities > Ledger Posting > Post Creditors to GL)

| 01-2000-01 | Purchases - Electrical | 180.00 |        | Picks up Purchases                            |
|------------|------------------------|--------|--------|-----------------------------------------------|
| 01-2000-02 | Purchases - Engine 🔶   | 325.00 |        | accounts from Stock<br>Master 'Details2' tab. |
| 01-4500-00 | GST                    | 63.13  |        |                                               |
| 01-5500-00 | Creditors Control      |        | 568.13 |                                               |

#### **B6. Enter Creditor's Invoice - for Freight**

#### Supplier: Freighter

Change to Stock mode, press down arrow by Goods Receipt button, then modify 'Local Freight' LFR on Goods Receipt 10013. Actual invoice value is \$78.

#### On-Costs panel looks like this....

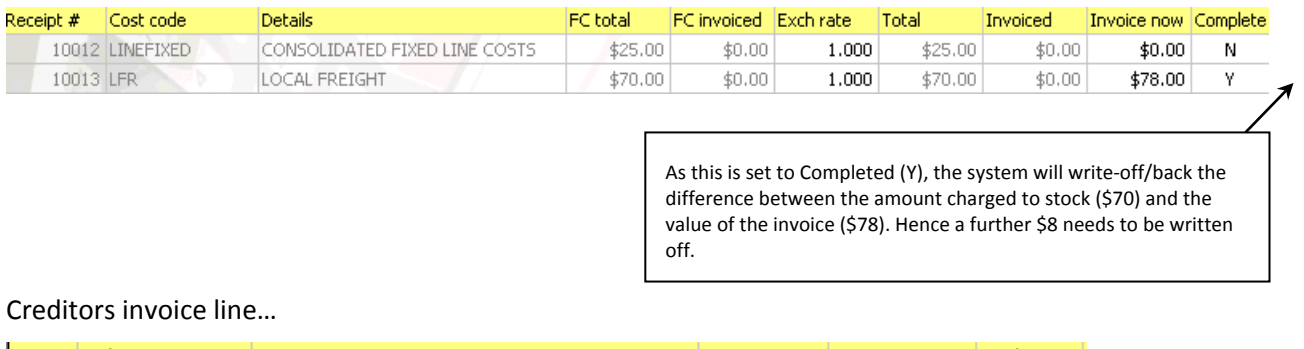

# Type Code Description Qty @Price Total 00-5560-00 LOCAL FREIGHT 1 78.00 78.00

#### Posting to GL

(Utilities > Ledger Posting > Post Creditors to GL)

| 00-5560-00 | On-Cost Clearing  | 78.00 |       |
|------------|-------------------|-------|-------|
| 01-4500-00 | GST               | 9.75  |       |
| 01-5500-00 | Creditors Control |       | 87.75 |

#### **B7.** Raise Debtor's Invoice – sell stock

Debtor's invoice:

| Stock Code | Description   | Qty | @Price |       | Disc(%) | Total  | GL Code    |
|------------|---------------|-----|--------|-------|---------|--------|------------|
| AIR04      | AIR FILTER 04 | 2   | 12     | 20.00 | 0.0     | 240.00 | 00-1000-02 |
| BAT04      | BATTERY IO4   | 2   | 15     | 50.00 | 0.0     | 300.00 | 00-1000-01 |

#### Posting to GL

(Utilities> Ledger Posting > Post Debtors to GL)

|  | 00-1000-01     | 00-1000-01         Sales - Electrical           00-1000-02         Sales - Engine |  |        | 300.00 |
|--|----------------|-----------------------------------------------------------------------------------|--|--------|--------|
|  | 00-1000-02     |                                                                                   |  |        | 240.00 |
|  | 01-4500-00 GST |                                                                                   |  |        | 67.50  |
|  | 01-4100-00     | Picks up Sales accounts                                                           |  | 607.50 |        |
|  |                | from Stock Details2 tab.                                                          |  |        |        |

Stock Ledger now looks like this...

| Item  |               | SoH | Ave Cost | Value          |
|-------|---------------|-----|----------|----------------|
| AIR04 | Air Filter 04 | 13  | \$66.67  | \$866.67       |
| BAT04 | Battery 04    | 10  | \$101.67 | \$1016.67      |
|       | TOTAL         |     |          | \$1883.33<br>/ |

#### **B8. Journal Closing Stock to GL**

(Utilities > Ledger Posting > Post Closing Stock Valuation to GL (periodic))

| Stock               |          |
|---------------------|----------|
| Opening stock (\$): | 1,600.00 |
| Closing stock (\$): | 1,883.33 |
| Movement (\$):      | 283.33   |

#### Posting to GL

| 00-4230-00 | Stock on Hand  | 283.33 |        |
|------------|----------------|--------|--------|
| 00-2030-00 | Stock Movement |        | 283.33 |

### Notes

#### GL Control Accounts:

| Save X Cancel                                                                                                    |                                               |                            |                                                                 |  |  |
|----------------------------------------------------------------------------------------------------|-----------------------------------------------|----------------------------|-----------------------------------------------------------------|--|--|
| General Custom                                                                                                    | In this example the default sales account was |                            |                                                                 |  |  |
| GL Control Account Type                                                                                                    | Account Number                                | Account Name               | overridden at Stock code level.                                 |  |  |
| Default Sales Account                                                                                                    | 01000-00                                      | SALES                      |                                                                 |  |  |
| Cost of Sales Account                                                                                                    | 02050-00                                      | COST OF GOODS SOLD         |                                                                 |  |  |
| Default purchase Account                                                                                                    | 02000-00                                      | PURCHASES                  | Cost of Sales account is not used in the Periodic               |  |  |
| Bank Account                                                                                                    | 04000-00                                      | CURRENT BANK ACCOUN        |                                                                 |  |  |
| Debtors Account                                                                                                    | 04100-00                                      | DEBTORS CONTROL            |                                                                 |  |  |
| Creditors Account                                                                                                    | 05500-00                                      | CREDITORS CONTROL          | In this example the default purchases account was               |  |  |
| Profit Account                                                                                                    | 08100-00                                      | RETAINED EARNINGS          | overridden at Stock code level. We used 2000-01,<br>and 2000-02 |  |  |
| Debtors GST Account                                                                                                    | 04500-00                                      | GST COLLECTED              |                                                                 |  |  |
| Creditors GST Account                                                                                                    | 04550-00                                      | GST PAID                   | For the Periodic method, this should be a P&L                   |  |  |
| Debtors Adjustments Account                                                                                                    | 03070-00                                      | ADJUSTMENTS                | purchases will be charged to.                                   |  |  |
| Creditors Adjustments Account                                                                                                    | 03070-00                                      | ADJUSTMENTS                |                                                                 |  |  |
| Debtors GST Rounding Account                                                                                                    | 04500-00                                      | GST COLLECTED              |                                                                 |  |  |
| Creditors Invoice Rounding Account                                                                                                    | 02175-00                                      | CREDITORS INVOICE ROUNDING |                                                                 |  |  |
| Errors Account                                                                                                    | 09999-00                                      | SUSPENSE                   |                                                                 |  |  |
| Rounding Account                                                                                                    | 02100-00                                      | STOCK ADJUSTMENT           |                                                                 |  |  |
| Stock on Hand Account                                                                                                    | 04200-00                                      |                            |                                                                 |  |  |
| Stock Adjustment Account     02100-00       Stock Clearing Account     05550-00       Stock Variance Account     02125-00       On Cost Clearing Account     05560-00 |                                               | These accounts are not us  | These accounts are not used for Periodic.                       |  |  |
|                                                                                                    |                                               | STOCK CLEAKING             |                                                                 |  |  |
|                                                                                                    |                                               | STOCK VARIANCE ACCOUNT     |                                                                 |  |  |
|                                                                                                    |                                               | ON COST CLEARING ACC       | OUNT                                                            |  |  |
| On Cost Variance Account                                                                                                    | 02150-00                                      | ON COST VARIANCE           |                                                                 |  |  |